# A Configuration Language for Convolutional Neural Networks

Jony Van Puymbroeck

jony. vanpuymbroeck@student.uantwerpen.be

#### Abstract

Creating a Convolutional Neural Network can be very complex, especially for people who have no programming experience. A tool to generate the project code makes it more likely for non-experts to give Deep Learning a try. Having a Configuration Language enables the users to easily create their model and tweak the parameters in a plug-and-play environment using puzzle pieces. These different parameters determine the viability of your project, so thoughtfully setting these is advised. A user will often have a dataset that is too small to generate usefull models. Therefore, Data Augmentation code can be provided by the tool if parameters concerning the data are given. This paper discusses a possible solution.

*Keywords:* Configuration Languages, Convolutional Neural Networks, CNN, Machine Learning, KERAS, Python, Tools, Data Augmentation, AToMPM, metaDepth, Persimmon, Puzzle Pieces

## 1. Introduction

Working on my Masters' Thesis - Computer-aided diagnosis: Determining the immune phenotype using Deep Learning - I noticed the complexity of learning how to work with CNN's is high. It involves learning to work with the **KERAS**[9] library which requires decent knowledge of the **Python**[8] programming language. Furthermore, one is required to learn all about the different layers of a **CNN**. Setting up the entire project directory with the working code, a GUI, ... takes quite some time, even for someone with a decent amount of programming knowledge.

Since I'm doing my research for a company with no expertise on Machine

Preprint submitted to A Configuration Language for Convolutional Neural NetworksJanuary 28, 2018

Learning (and in this case more specifically Deep Learning), I will need to provide them with a workflow document giving them a way of (re-)generating the project while all they would need to do is set a minimal amount of parameters. This would optimize their experience with creating deep learning projects. Therefore, in this paper I aim to justify **the need of a configuration language** which allows **code generation** of the model and **GUI** and minor analysis.

A Configuration Language is an **MDE-based** solution where the user defines a workflow that can be parametrized at run-time and executed. This Workflow is a **DSL** for defining activities that can be performed in MDE tools. It consists of an orchestrated and repeatable pattern of business activity enabled by the systematic organization of resources into processes that provide services, or process information. It can be depicted as a sequence of operations or one or more simple or complex mechanisms. From a more abstract or higher-level perspective, workflow may be considered a view or representation of **real work**. The flow being described may refer to a service or product that is being transferred from one step to another[6].

Building a **Convolutional Neural Network** requires programming skills and decent insights in the relevant Deep Learning algorithms. Creation of the project code using a **Configuration Language** (CL) could make the process easier for the user. In this paper, we will look at a possible solution to create a model, capable of generating the project code to train a CNN as well as discussing why this is relevant.

Very important to note is that by using a Configuration Language, the user would no longer need to have any programming skills. Code is generated as is and can be executed using the command line. This provides users a way of creating CNN's without the need of knowledge of **KERAS** or **Python**.

Using a CL allows us to perform analysis on the created model. Our model includes the possibility of generating Data Augmentation code, Model generation code, ... . Data Augmentation is very dependent on the data we have: Are all images of the same size, how many pixels should the width/height-shift at least be, ... . If these parameters are not set correctly, data augmentation might generate erroneous data (duplicate images, stretched images, ... ).

Section 2 clearly explains how the CL is formed and the things the tool can't guarantee, Section 3 gives more information about CNN's, Section 4 gives a brief introduction into how the (training) data should look, Section 5 talks about what Transfer Learning is, and how we will use it, Section 6 explains the different puzzle pieces of the tool and what they are for, Section 7 handles the importance and possibilities for user experience, Section 8 is a guide on how a user can use the generated code, Section 9 covers the used Tools, Section 10 covers future work, Section 11 gives an introduction to related work and Section 12 concludes the research project.

## 2. Configuration Language

The CL identifies **the commonalities** in the development of a CNN and summarises those in the form of **puzzle pieces**. These puzzle pieces can be used to create the model. Each type of puzzle piece has its own set of settable parameters. After the creation of the model, the user can export the model to **metaDepth**[4] to generate the project code. The parameters you should set require knowledge of Convolutional Neural Network layers though, but these could be briefly explained in a user manual.

This Configuration Language **does not ensure viable model creation** after generating the project. That still depends on the parameters used, the data you are using and any preprocessing you might do or have done with the data. The model is capable of performing certain analysis on the set parameters which guides the user in choosing them. Training a model still requires decent insight in how Deep Learning works. The CL can just be used as a tool for people with no expertise in programming.

#### 3. Convolutional neural networks

A Convolutional Neural Network (CNN) is a biologically-inspired variant of **multilayer perceptron**<sup>1</sup> [1]. It is a class of deep, feed-forward artificial neural networks that has been successfully applied to analyzing visual imagery. It allows us to generate a neural network which has been proven effective in areas such as image recognition and classification. The CNN assumes the inputs to be images and has an architecture designed to take

<sup>&</sup>lt;sup>1</sup>Multilayer perceptron: A network of simple neurons, called perceptrons. [3]

advantage of the structure of images. Such a CNN is a sequence of layers, such as: The convolutional layer, the ReLU layer, the Pooling layer and the FC layer[2]. An example of these layers, applied on an example image, can be found in figure 1.

A very useful example of how a Convolutional Neural Network is applied can be found in the tutorial for a **Kaggle** competition which aims to classify pictures of cats and dogs.[12]

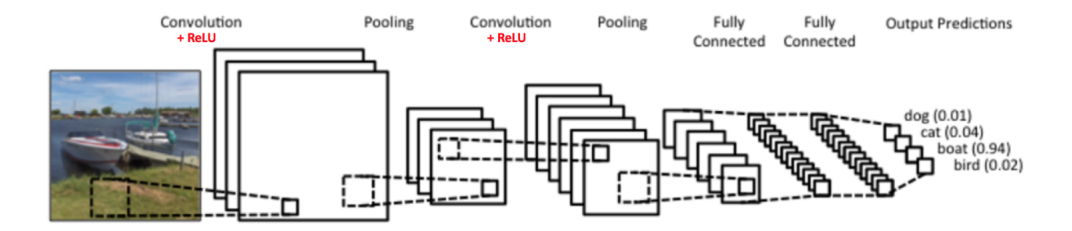

Figure 1: The layers of a CNN applied on a picture.[11]

#### 4. Data

Any data the model would be trained on has to be an image. These images need to be labeled by their correct class (supervised learning[5]) and put into a folder hierarchy for training purposes. The model can then be trained using this folder structure.

#### 5. Transfer Learning

Transfer learning or inductive transfer is a research problem in machine learning that focuses on storing knowledge gained while solving one problem and applying it to a different but related problem. For example, knowledge gained while learning to recognize cars could apply when trying to recognize trucks[13]. In practice, **very few people train an entire Convolutional Network from scratch**, because it is relatively rare to have a dataset of sufficient size. Instead, it is common to pretrain a ConvNet on a very large dataset (e.g. ImageNet, which contains 1.2 million images with 1000 categories), and then use the ConvNet either as an initialization or a fixed feature extractor for the task of interest [14].

Using transfer learning, non-experts are enabled to generate very useful results without the need of creating a Convolutional Neural Network from scratch. Instead, they are allowed to use a pretrained network. We will use InceptionV3[16] which is a pretrained model on the ImageNet[17] database. To illustrate the complexity of such a Convolutional Neural Network, figure 2 depicts the layers of the inception model.

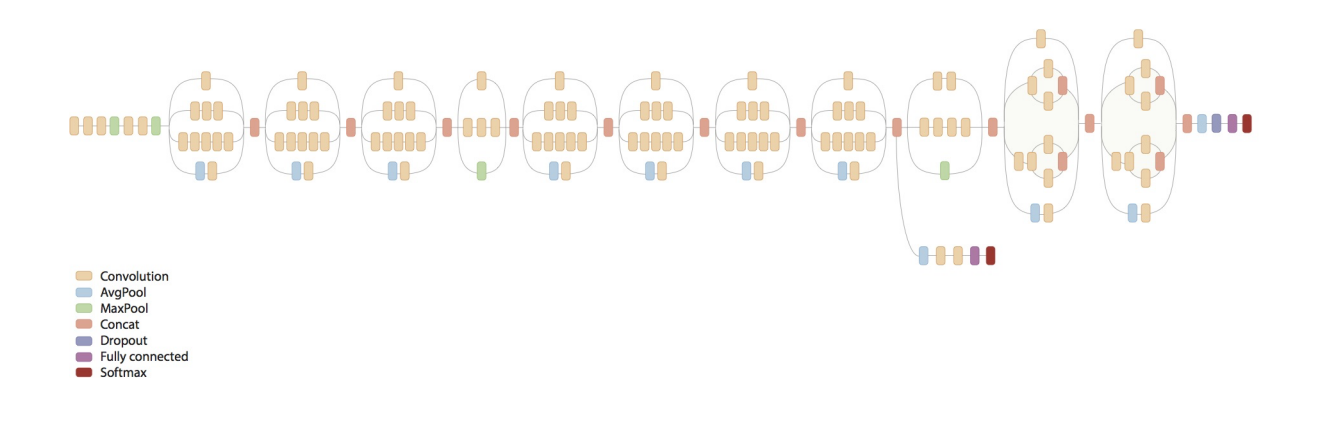

Figure 2: The layers of the CNN of the Inception model.[16]

#### 6. Puzzle Pieces

The model consists of different blocks, which can be set by the user in order to generate the desired project code. These blocks can be connected in a very specific order. **Horizontal connections** are used for big parts of the model, while **vertical addition** of puzzle pieces means they are additional processes to be added to that part of the model. An example model created by our tool is shown in figure 4. We can clearly see the different model parts which are shown to the users as different colors. In this section we will elaborate on the meaning of the different pieces.

The blocks can be found in figure 3. The different abbreviations of the blocks mean:

- DA: Data Augmentation Block
- ROT: Image Rotation Block
- FR: File Rename block
- VF: Vertical Flip Block
- EDS: Expand Data Set Block
- GUI: Create GUI Code Block
- MG: Model Generation Block
- CL: Classifier Block
- MGI: Model Generation Interruption Block
- SP: Set Percentages Block

The pieces of the puzzle are depicted in different colors. These colors are to indicate the horizontals of the model (bigger parts of the model):

- Red: Data Augmentation Functionality
- Black: The Gui
- Green: Model Generation Functionality
- Blue: Setting Percentages of data distribution.

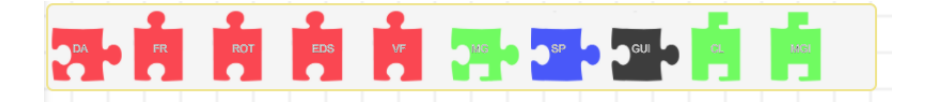

Figure 3: The different puzzle pieces to create the model.

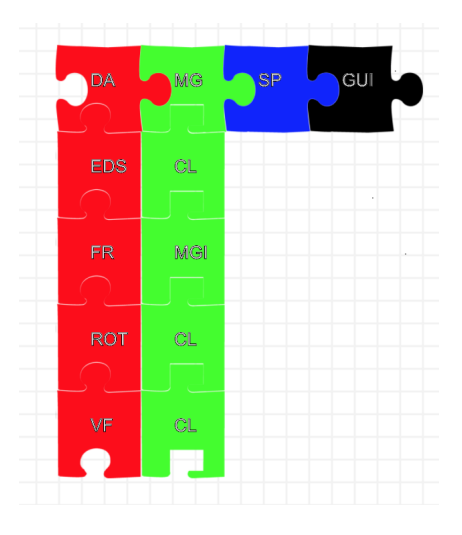

Figure 4: An example Puzzle model.

# 6.1. Data Augmentation (DA)

The data augmentation block (puzzle piece) is depicted by **DA** in a **red** color. It can be used to connect different data augmentation functionality to the model. The pieces to connect to this puzzlepiece are: **FR**, **EDS**, **ROT** and **VF**.

#### 6.1.1. Required Folder Hierarchy (FR)

The data 4 will need to have been put in a specific folder hierarchy. For the kaggle example[12], the hierarchy would look like:

/data/ > dogs/ -- dog.1.png -- dog.2.png ... > cats/ -- cat.1.png -- cat.2.png ...

Generating data is not automatable and requires input from the user as this is often very specific. The model can generate renaming code for the image files though. This can be generated by adding the **FR** block to the **DA** block. This can divert hours of work into a simple script. This puzzle piece takes one parameter: The folder name which contains the files to rename.

6.1.2. Expanding the data set size (EDS, VF, ROT)

The Data Augmentation block enables augmentations like:

- EDS: Generating smaller images from our original images. Take for example a 2000x2000 image. You would then generate 900 images out of a single image by taking an image of size 1700x1700 out of this 2000x2000 image. This by shifting 10 pixels in width/height in each iteration. This results in images with dimensions [0,0,1700,1700], [10, 0, 1710, 1700], ..., [0, 10, 1700, 1710], ... Further augmentations would only be performed on these 1700x1700 images in order to avoid generating duplicate images.
- **ROT**: Rotate the image 90 degrees, up to three times (resulting images would be 0, 90, 180 and 270 degrees rotated to the right)
- VF: Flip the resulting images vertically.

The EDS puzzle piece takes two parameters:

- 1. Shiftamount: The amount of times you want to shift in width and height over the original image. Pixel shift amount is calculated accordingly. For example: 30 would generate 30x30 images, shifted over 10 pixels each time.
- 2. ImgSize: The resolution of the image. All images should be squares.

For the **EDS**, we must note that the amount of pixels to shift with (in the example: 10 pixels) has to be bigger than a certain value. To determine this value, we must notice that the pretrained model of which we will **transfer-learn5**, has a certain input image resolution, which means the input data will be scaled up/down to that resolution. For InceptionV3[16], this resolution is **299 x 299**. In our example of 1700x1700 images, this would mean we need to shift at least

$$\frac{299}{1700} < 6 pixels$$

since every 6 pixels will be used to become 1 pixel in the case we downscale. To make sure this is enforced, analysis is performed on the given parameters to ensure viable data augmentation.

The **ROT** puzzle piece takes one parameter: The amount of rotations performed. Allowed inputs are the numbers 2 and 4. If the number 2 is inserted, a 0 and 180 degree rotation is performed. If the number 4 is inserted, a 0, 90, 180 and 270 degree rotation is performed.

**VF** takes no parameters. If this piece is connected, all images will be flipped vertically.

## 6.1.3. Dividing into Training, Validation and Testing set (SP)

When the actual augmentation is finished, we would like the dataset to be split up into a Training, Validation and a Testing set. Normal percentages would be 60% of the data would go to the Training set, 20% to the Validation set and 20% to the Testing set. The **SP** block in the **blue** color provides settable parameters for these percentages. The resulting folder for the example of the dogs and cats structure would be:

```
/augmented_data/
> train_dir/
-> dogs/
-> cats/
> val_dir/
-> dogs/
-> cats/
> test_dir/
-> dogs/
-> cats/
```

#### 6.2. Model generation (MG, CL, MGI)

The model generation puzzle piece  $\mathbf{MG}$ , colored **green**, takes a **variety** of **parameters**:

• Amount of epochs: The amount of times to iterate over the entire dataset. An additional epoch usually increases the accuracy of the models' predictions.

- The Transfer Learning optimizer[10]
- The Transfer Learning optimizer learning rate.
- The Fine Tuning optimizer[10]
- The Fine Tuning optimizer learning rate.
- Directory of data.
- Directory of augmented data dump folder.

The generated code can then be executed to generate the model. Possible inputs for the optimizers are, which are further explained in the Keras Optimizers webpage[10]:

- SGD
- Adam
- RMSprop
- Adagrad
- Adadelta
- Adamax
- Nadam

The **CL** block is meant to add classes to the model. We need to provide these classes in order to indicate which classes the model needs to learn. These puzzle pieces also have the option to set the weight of the class for class weighting purposes in case the user has an unbalanced data set. A class weight is determined as the amount of images one class has compared to the other classes. You take one class as a guideline to determine your other weights, consider this class to be class A. And say there is a class B which has 2x less images, and a class C which has 3x less images (than class A). Class weight distribution would be:

- 1. Class A Weight: 1.0
- 2. Class B Weight: 2.0
- 3. Class C Weight: 3.0

To make sure these weights are filled in correct, certain **analysis** is performed on these parameters.

The **MGI** puzzle piece is meant to stop training the model if the loss function[19] isn't getting any lower after a while. This puzzle piece then has the parameter "Patience" to be set. This takes the amount of epochs to wait for a lower loss amount. If the loss doesn't get any lower after max. 3 epochs, the model generation will be stopped and the model will be delivered as is.

# 6.3. GUI

The **GUI** puzzle piece, which is entirely **black**, will generate code to run the **GUI** for prediction purposes. This uses the **PyQT** Library. The gui can be used on the testing set to manually test the accuracy of the model. You can use the GUI to test a **single images' accuracy**, or execute the prediction algorithm on **an entire directory full of images**. An image of this GUI can be found in figure 5.

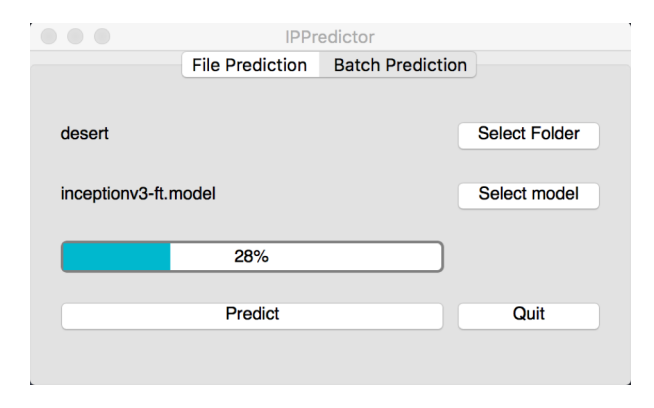

Figure 5: The gui for prediction model execution.

#### 7. User Experience

This tool could be tested by multiple types of users. Their feedback could then be used to adjust the tool. Having the users test the software is something that is yet to be performed.

## 7.1. Pathologists

Pathologists could use this tool to generate Computer Aiding Diagnosis software. Automated analysis and classification of images can aid pathologists in determining specific types of tissue. This could in turn help recognising diseases like cancer and needed therapy's could be inferred from this data.

## 7.2. Others

The possible applications are endless. One could use trained models to determine amounts of people in a picture, count cars on a video feed,  $\dots$ .

#### 8. How to use the generated code

### 8.1. autoRenamer.py

This code can be used as is. No additional parameters are required. The user just has to run:

## > python autoRenamer.py

#### 8.2. dataAugmentation.py

This code can be used as is. No additional parameters are required. The user just has to run:

> python dataAugmentation.py

#### 8.3. finetune.py

This code needs some extra parameters.

- : -train\_dir: The directory of the training data
- : -val\_dir: The directory of the validation data
- : -plot (optionally): Add this tag if you want data about the model generation to be plotted.

Don't use square brackets to give the directories as shown below, just use the path to the directory.

> python finetune.py -- train\_dir [train dir] -- val\_dir [val dir]

# 8.4. gui.py

This code can be used as is. No additional parameters are required. The user just has to run:

# > python gui.py

The user can choose between single file prediction, or predicting all images from entire directory. Plots of the prediction are added to the "plots" directory.

## 9. Tools

# 9.1. AToMPM

**ATOMPM**[18] is a research framework from which you can generate domain-specific modeling tools. It is an open-source framework for designing DSML environements, performing model transformations, and manipulating and managing models. In this case, it is used to generate the Configuration Language entirely.

#### 9.2. metaDepth

**metaDepth**[4] is a framework for deep meta-modelling. **AToMPM** allows for exporting generated models to metaDepth. metaDepth in turn allows for this exported model to be used as input for template coding, which generates our needed python code in the **ProjectCode** folder.

#### 9.3. Extra

Furthermore, we use:

- Python: The programming language[8] to generate the model.
- KERAS: Keras is a high-level neural networks API, written in Python and capable of running on top of TensorFlow, CNTK, or Theano.

## 10. Future Work

This tool serves as a base for a more complex and useful tool. One could build on the metamodel and add more functionality and puzzlepieces, like for example functionality for a Recurrent Neural Network. This could then be coupled to code generation by metaDepth.

## 11. Related Work

## 11.1. Persimmon

**Persimmon** is a visual programming interface that leverages scikit-learn to provide a drag and drop interface for developing Machine Learning and Data Mining pipelines. It is based on the dataflow programming principles, giving the user a functional visual language with a type safety system that checks connections at write time, non-strict evaluation, task parallelization, and execution visualization. It had been evaluated by participants on a threetask form, overall receiving good reviews, being praised by the use of colors to indicate types, consistent design, easy to navigate and shallow learning curve[7].

The motivation for Persimmon is the lack of programming skills of users of the Machine Learning algorithms. These users are mostly experts on Maths, Physics, Electric Engineering, Statistics, ... . They aim to provide the user with feasibility study functionality, ease to use in the form of a drag and drop interface and a useful learning tool (for programming and Machine Learning algorithms).

## 11.2. Comparison

Our tool aims to supply the user with code to generate a Convolutional Neural Network, where Persimmon provides all scikit[20] functionality, which does not include CNN's. This tool is therefore valuable for all users who aim to use image classification.

# 12. Conclusion

We can conclude that this tool can generate CNN models for a user without the need of programming skills, capable of doing analysis where possible. The user experience is of fundamental importance. Optimizing this will make tools like this more accessible for the public. The models can be tweaked in many ways using the different parameters of the model. Users will still be expected to learn about the way Deep Learning and Convolutional Neural Network optimizers work in order to produce a viable model.

#### References

- [1] Deeplearning.net Convolutional Neural Networks (LeNet). http:// deeplearning.net/tutorial/lenet.html deeplearning.net, LeNet, accessed: 2017-09-19.
- [2] cs231n CS231n Convolutional Neural Networks for Visual Recognition. http://cs231n.github.io/convolutional-networks/#conv cs231n, accessed: 2017-09-19.
- [3] Antti Honkela Multilayer perceptrons. https://www.hiit.fi/u/ ahonkela/dippa/node41.html Antti Honkela, 2001-05-30, accessed: 2017-09-19.
- [4] metaDepth a framework for multi-level meta-modelling http:// metadepth.org/
- [5] Jason Brownlee Supervised and Unsupervised Machine Learning Algorithms https://machinelearningmastery.com/ supervised-and-unsupervised-machine-learning-algorithms/ Jason Brownlee, 2016-03-16, accessed: 2017-12-11.
- [6] Gamboa M., Syriani E. Using Workflows to Automate Activities in MDE Tools http://www.springer.com/cda/content/ document/cda\_downloaddocument/9783319663012-c2.pdf?SGWID= 0-0-45-1616886-p181095235 Universite de Montreal, Montreal, Canada, accessed: 2017-12-11.
- [7] Garcia A. Persimmon, A Visual Dataflow Language for Machine LEarling http://eprints.ucm.es/44618/1/Persimmon.pdf Complutense University of Madrid, Alvaro Bermejo Garcia, 2017-06-16, accessed: 2017-12-11.
- [8] Python Software Foundation (2001) https://www.python.org/, accessed: 2017-12-13.
- [9] Keras (2015) https://keras.io/, accessed: 2017-12-13.
- [10] Keras (2015) Usage of optimizers https://keras.io/optimizers/ , accessed: 2017-12-13.

- [11] ujjwalkarn An Intuitive Explanation of Convolutional Neural Networks https://ujjwalkarn.me/2016/08/11/ intuitive-explanation-convnets/ The Data Science Blog, ujjwalkarn, 2016-08-11, accessed: 2017-12-13.
- [12] sub-subroutine Cats and dogs and convolutional neural networks http://www.subsubroutine.com/sub-subroutine/2016/9/30/ cats-and-dogs-and-convolutional-neural-networks Subsubroutine, 2016-09-30, accessed: 2017-12-13.
- Warnick S. (2007)[13] West J., Ventura D., Spring Research Presentation: Theoretical Foundation for Inductive Trans-Α https://web.archive.org/web/20070801120743/http: fer //cpms.byu.edu/springresearch/abstract-entry?id=861 Brigham Young University, College of Physical and Mathematical Sciences. Archived from the original on 2007-08-01. Retrieved 2007-08-05. Accessed: 2017-12-13.
- [14] Transfer Learning http://cs231n.github.io/transfer-learning/ cs231n, accessed: 2017-12-13.
- [15] Nealwu TensorFlow-Slim NASNet-A https://github.com/ tensorflow/models/tree/master/research/slim/nets/nasnet github, accessed: 2017-12-13.
- [16] Niyazpk Inception in TensorFlow https://github.com/tensorflow/ models/tree/master/research/inception github, accessed: 2017-12-13.
- [17] image-net http://www.image-net.org/ Stanford Vision Lab, Stanford University, Princeton University, 2016, accessed: 2017-12-13.
- [18] Syriani E., Vangheluwe H., Mannadiar R., Hansen C., Van Mierlo S., Ergin H., Corley J. AToMPM Documentation https://msdl.uantwerpen. be/documentation/AToMPM/ Accessed: 2017-12-13.
- [19] Neural Networks, Loss Function http://cs231n.github.io/ neural-networks-3/#loss cs231n, accessed: 2018-01-28.
- [20] Scikit Learn http://scikit-learn.org/ Scikit Learn, accessed: 2018-01-28